## MyDHL - Instructions for preparing a shipment to the EU countries.

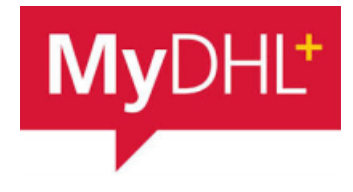

Start creating a shipment from "Ship" and "Create a Shipment" from the main menu:

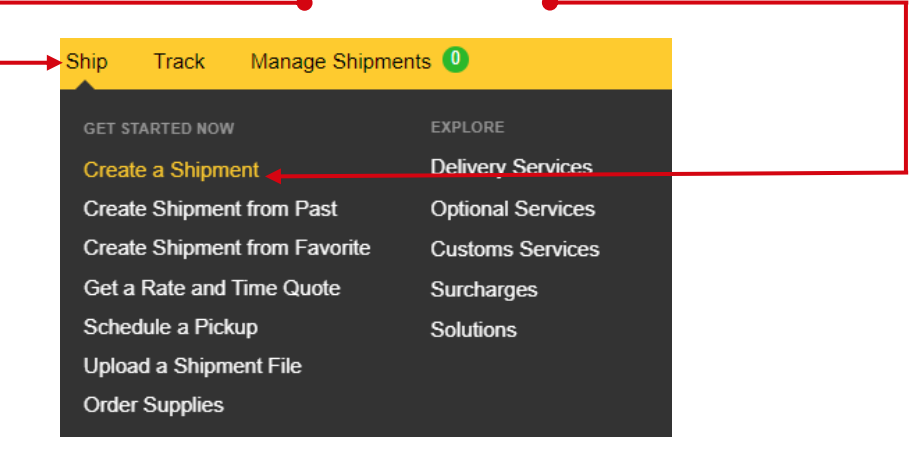

First, select the sender and recipient from the address book or enter the data.

| From                                               |          | То                                                                       |
|----------------------------------------------------|----------|--------------------------------------------------------------------------|
| Name FIRST NAME LAST NAME                          | ∽        | Name<br>John Smith                                                       |
| Business Contact                                   | -        | Business Contact                                                         |
| Company 0<br>TEST                                  | <b>`</b> | Company 1<br>XYZ                                                         |
| Country/Territory<br>Poland                        | ]~       | Country/Territory<br>Germany                                             |
| Address<br>Teststreet1                             | ]~       | Address<br>Teststrasse 1                                                 |
| Address 2                                          | 1        | Address 2                                                                |
| Address 3                                          |          | Address 3                                                                |
| Postal Code<br>00-275                              | ]        | Postal Code<br>20068 City Province<br>HAMBURG Hamburg                    |
| Email Address<br>lukasz.krawczyk@dhl.com           | ]~       | Email Address DHL will send shipment notifications to this email address |
| Phone Type Code Phone<br>Mobile ▼ 48 ▼ 123 456 789 | ]~       | Phone Type Code Phone<br>Mobile ▼ 49                                     |

Remember to add new addresses to the address book:

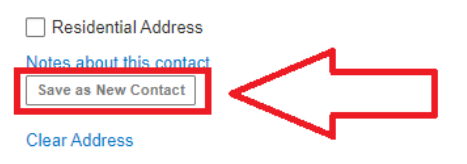

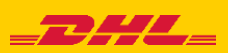

## Complete the shipment details. Contents <mark>DOCUMENTS (yellow)</mark> or PACKAGES – GOODS (blue)

3

| Wher  | i sending documents, select DOCUMENTS.                                                                                                    |
|-------|----------------------------------------------------------------------------------------------------|
| Selec | t the exact description of the documents you are sending. •                                                                                                    |
|       | Shipment Details                                                                                                    |
|       | Documents     Section      Packages                                                                                                    |
|       | Documents include legal, financial or business paperwork. Items with monetary value are NOT considered a document shipment. Packages are goods, merchandise or commodities for personal or commercial purposes.                                                         |
|       | Describe the documents in your shipment<br>Select a description 🙃                                                                                                    |
|       | Documents - general business                                                                                                    |
|       | Add Shipment References<br>Reference (appears on shipping label/waybill)                                                                                                    |
|       | Reference (appears on shipping label/waybill)                                                                                                    |
|       |                                                                                                    |
| Enter | de a detailed description of the goods being shipped.   the value and currency of the goods being shipped.   Shipment Details   Documents   Documents include legal, financial or business paperwork. Items with monetary value are NOT considered a document shipment. |
|       | Summarize the contents of your shipment (in detail)<br>Provide details in English only<br>TSHIRT WITH A PRINT                                                                                                    |
|       | Add Shipment References<br>Reference (appears on shipping label/waybill)<br>Reference (appears on shipping label/waybill)                                                                                                    |
|       | What is the value of your shipment?       Value       100,00                                                                                                    |

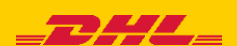

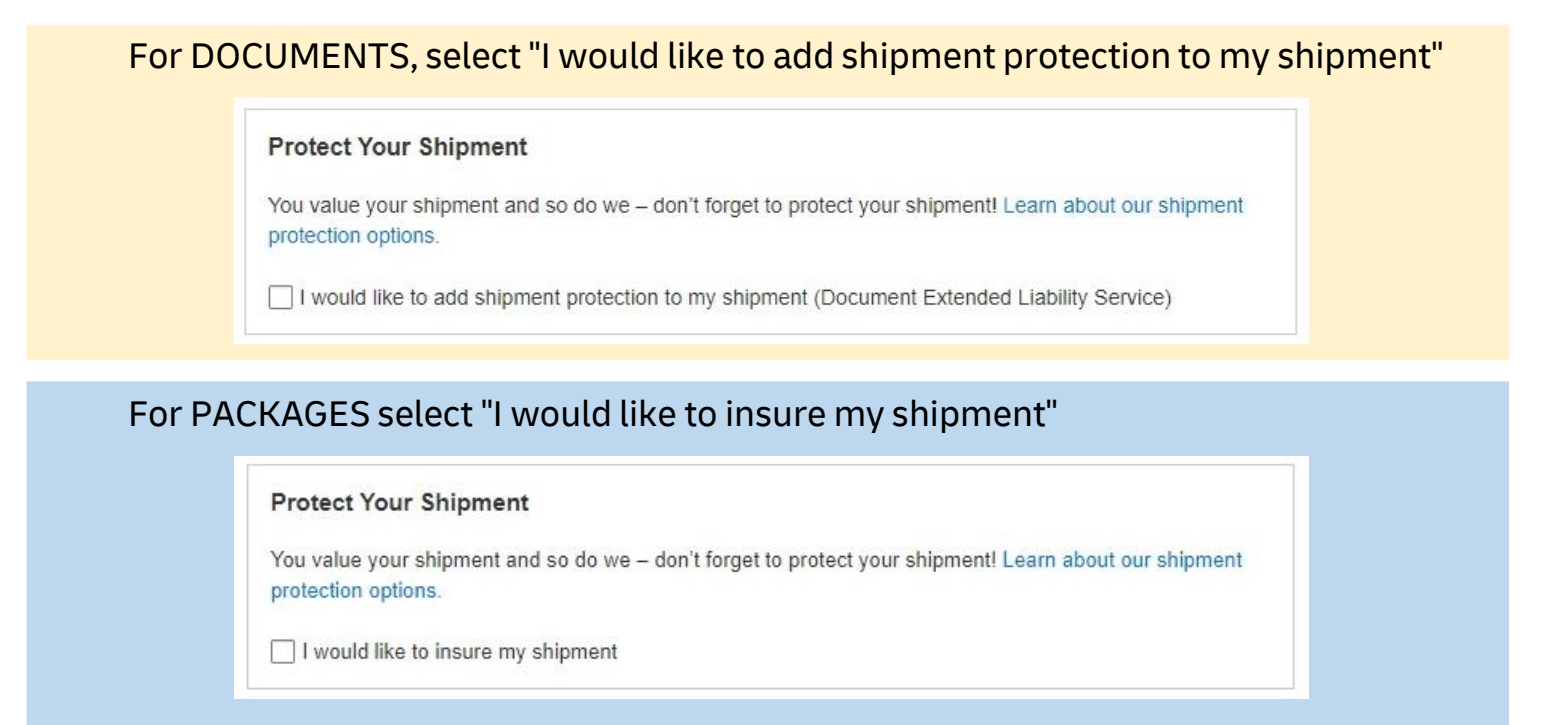

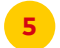

Then fill in the packing method (weight, dimensions and number of packages).

| 1        |           |                           | Tips for Weighing and Measuring                                                         |
|----------|-----------|---------------------------|-----------------------------------------------------------------------------------------|
| Quantity | Weight kg | Dimensions cm             |                                                                                         |
| × 1 ×    | 1         | 10 × X 10 × X 10          | L <sup>D</sup> Copy                                                                     |
| 1        | 1 kg      |                           | 0                                                                                       |
|          |           |                           | Next                                                                                    |
|          | Quantity  | Quantity Weight <u>kg</u> | Quantity     Weight kg     Dimensions $\underline{cm}$ $1$ $1$ $10$ $X$ $10$ $1$ $1$ kg |

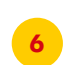

Select the payment method for transport - change it if it is different than the default one.

| How will you pay?                                                  |               |  |
|--------------------------------------------------------------------|---------------|--|
| How will you pay for transportation charges?<br>414XXXXXX - EXPORT | •             |  |
| Remember these payment options for the Ship                        | ROM address 🔻 |  |

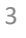

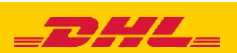

Choose the type of transport. If the shipment is to your account, the system will show the suggested price according to the price list

|                           | September<br><b>25</b><br><sub>Today</sub> | September<br><b>26</b><br>Tomorrow          | September<br><b>27</b><br>Tuesday | September<br><b>28</b><br>Wednesday | September<br><b>29</b><br>Thursday | September<br><b>30</b><br>Friday | October<br>1<br>Saturday | More |  |
|---------------------------|--------------------------------------------|---------------------------------------------|-----------------------------------|-------------------------------------|------------------------------------|----------------------------------|--------------------------|------|--|
|                           | Deliver                                    | Ĵ↓<br>ry Date                               | C<br>Deliver                      | )<br>ed By                          | Estimated                          | Price                            |                          |      |  |
|                           | Septe<br>2<br>Tue<br>EXPRES                | <b>mber</b><br>7<br>sday<br>SS 12:00        | 12:0                              | 00                                  | PLN 10 <sup>.</sup><br>Details     | 7,06                             | Select                   |      |  |
|                           | Septe<br>2<br>Tue:<br>EXPI<br>WORL         | e <b>mber</b><br>7<br>sday<br>RESS<br>DWIDE | End of                            | f Day                               | PLN 76                             | 3,79<br><mark>~</mark>           | Selected                 | ~    |  |
| If necessar<br>additional | ry, select<br>services                     |                                             | <b>Opt</b> i                      | ional Serv                          | <b>vices</b><br>ate Neutral        |                                  |                          |      |  |
|                           |                                            |                                             | H                                 | old for Collec                      | tion                               |                                  |                          |      |  |
|                           |                                            |                                             | De                                | elivery Signa                       | ture                               |                                  |                          |      |  |
|                           |                                            |                                             | Di                                | rect Signatu                        | re                                 | _                                |                          |      |  |

If you do not have a permanent pickup order - Order a courier.
 Set the hours and place of pickup. Check that the address is correct.

| Do you want to schedule a courier pickup?                                                   |                                                                                     |
|---------------------------------------------------------------------------------------------|-------------------------------------------------------------------------------------|
| Yes – Schedule Pickup 💉 No                                                                  | TSA Privacy Notification<br>Please read TSA Privacy Act notification                |
| I'm sending my shipment on  Earliest September 26                                           | Pickup Window – When courier may arrive and shipment is ready                       |
| Tomorrow 10:00                                                                              | 12:00 14:00 16:00 18:15<br>Daj co najmniej 90 minutowe okno czasowe na odbiór.      |
| Where should the courier pick up the shipment?<br>Select One                                | Pickup Address                                                                      |
| fotal Pickup Weight                                                                         | TEST<br>Teststreet 1<br>WARSAW, 00-275                                              |
| nstructions for the courier<br>Provide other instructions you'd like the courier to receive | Lukasz. krawczyk@dni.com<br>+48 12 345 67 89<br>Edit Make my default pickup address |
| Disclaimer and Important Details                                                            | ×.                                                                                  |

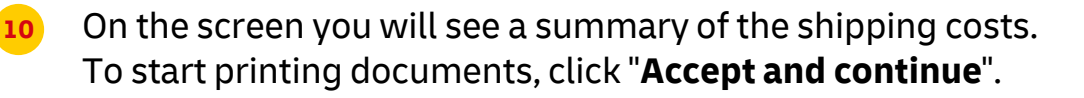

| Shipment Cost Summary                         |                                                     |                     |                 |                 |
|-----------------------------------------------|-----------------------------------------------------|---------------------|-----------------|-----------------|
| EXPRESS WORLDWIDE                             | Transportation Charges                              | PLN                 | 41,52           |                 |
| Tue, 27 Sep, 2022 - End of Day                | Fuel Surcharge                                      | PLN                 | 2,91            |                 |
| Volumetric Weight <b>1</b> 0,12 kg            | Extended Liability                                  | PLN                 | 18,00           |                 |
| Chargeable Weight 1 kg                        | Emergency Situation                                 | PLN                 | ,               |                 |
|                                               | VAT/Tax                                             | PLN                 | 14,36           |                 |
|                                               | Total                                               | PLN                 | 76,79           |                 |
| Terms and Conditions                          | as to Tarms and Conditions, and declars that this s | hipmont doos not    | include any Pro | shibited Items  |
| By cheating on Accept and continue run agreen |                                                     | inpinent does not i |                 | unbited items : |
|                                               |                                                     |                     |                 | Accept and      |
|                                               |                                                     |                     |                 |                 |

## Select your documents and print them

| Access data and a second and a second and a | Express Receipt                                                                       |  |
|----------------------------------------------------------------------------------------------------|---------------------------------------------------------------------------------------|--|
| AVAL 2000 BAR 1 Street                                                                                                    | Mary devices<br>De Sara<br>Mary States<br>Mary Mary States<br>Mary States<br>Territor |  |

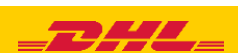

## Print your export documents

| 2022-08-38 MYDHL - 1.0 / '30-0821'<br>From : TEST ACCOUNT FOR ECOM<br>LUNASE NRWICZYK<br>WEBACK | Origin:<br>WAW         |  |  |
|-------------------------------------------------------------------------------------------------|------------------------|--|--|
| WAREZAWA<br>02150 WAREZAWA                                                                      | 100                    |  |  |
| To: COMPANY or Name<br>John Smith<br>Teststreet 1                                               | Conlact:<br>John Smith |  |  |
| 0877 COPENHAGEN                                                                                 | د<br>                  |  |  |
| . DK-CPH                                                                                        | HUB                    |  |  |
|                                                                                                 | PosiShpi Weight Pece   |  |  |
| Ref:                                                                                            | E 0 kg 1/1             |  |  |
| Rof:                                                                                            | 5,0 kg 1/1             |  |  |
| Rof:                                                                                            | 5,0 kg 1/1             |  |  |
| Ref:                                                                                            | 5,0 kg 1/1             |  |  |
| Ref:                                                                                            | 5,0 kg 1/1             |  |  |
| Ref:                                                                                            | 5,0 kg 1/1             |  |  |
| Ref:                                                                                            | 5,0 kg 1/1             |  |  |
| Ref:<br>WWYELL 54 526 52<br>(2L)0K0877+5<br>0                                                   | 5,0 kg 1/1             |  |  |
| Ref:<br>WAYSELL 54 8254 535<br>(24.)DK0877+5<br>0                                               | 5,0 kg 1/1             |  |  |
| Ref:<br>WAYSELL 54 5254 535<br>(24.)DK0877+5<br>0                                               | 5,0 kg 1/1             |  |  |

You can find the shipment in the "Manage shipments" "All shipments" tab

|      | Actions  Sort By                                                                     | Jpdated Date (show i                            | newest to oldest) <                                        |                                                             | Showing 1 - 1 of 1 shipments                            |
|------|--------------------------------------------------------------------------------------|-------------------------------------------------|------------------------------------------------------------|-------------------------------------------------------------|---------------------------------------------------------|
|      | ★ 4888297142<br>Ready to Ship<br>Future Shipment<br>Created By<br>lukasz.krawczyk@dh | Shipment Date<br>Delivery Option<br>Description | September 26, 2022<br>EXPRESS WORLDWIDE<br>Documents - gen | Ship From<br>TEST<br>FIRST NAME LAST NAME<br>WARSAW, Poland | Ship To<br><b>XYZ</b><br>John Smith<br>HAMBURG, Germany |
|      | Q, Quick View                                                                        |                                                 |                                                            | Prin                                                        | t Labels Edit Copy < More                               |
| Show | wing 1 - 1 of 1 shipments                                                            |                                                 |                                                            |                                                             |                                                         |

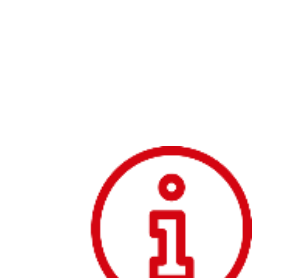

More instructions for MyDHL can be found <u>HERE</u>

Contact: Email: <u>cahelp.int@dhl.com</u> Tel. +48 42 6345100 ex. 4

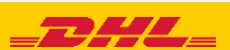